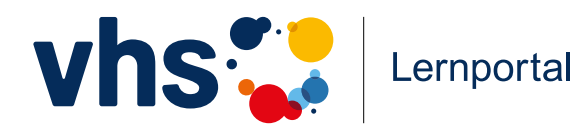

Kurzanleitung

· 0

# **Digitale Welt**

Erste Schritte für Lerner\*innen und Lernbegleiter\*innen

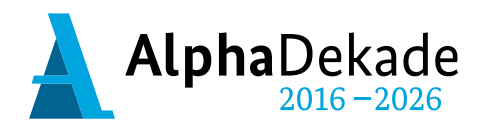

GEFÖRDERT VOM

Bundesministerium für Bildung und Forschung

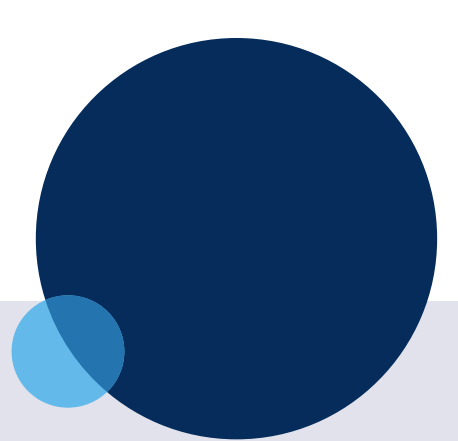

## Impressum

Volkshochschul-Verband

Deutscher Volkshochschul-Verband e. V. (DVV) vhs-Lernportal

Königswinterer Straße 552 b 53227 Bonn www.volkshochschule.de www.vhs-lernportal.de Telefon: 0228 975 69-77 E-Mail: info@vhs-lernportal.de

Diese Kurzanleitung wurde mit Mitteln des Bundesministeriums für Bildung und Forschung unter dem Förderkennzeichen W 147100 gefördert. Die Verantwortung für den Inhalt dieser Veröffentlichung liegt beim Deutschen Volkshochschul-Verband. 2. überarbeitete Auflage, Februar 2025 Verantwortlich: Gabi Netz, Michael Thiel Redaktion: Claudia Zanker Gestaltung und Satz: Klebinger Kommunikation

Die Verwendung der Inhalte jenseits öffentlich geförderter Lernangebote, insbesondere die Vervielfältigung, bedarf der Zustimmung des Herausgebers.

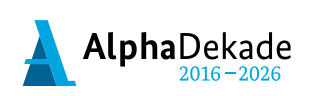

GEFÖRDERT VOM

Bundesministerium für Bildung und Forschung

## Inhaltsverzeichnis

| 1                    |
|----------------------|
| 4                    |
| 5                    |
| 6                    |
| 6<br>6<br>7<br>7     |
| 8                    |
| 8<br>8               |
| 9                    |
| 10                   |
| 10<br>10<br>10       |
| 11                   |
| 11<br>11<br>11<br>11 |
|                      |

## 1. Registrieren

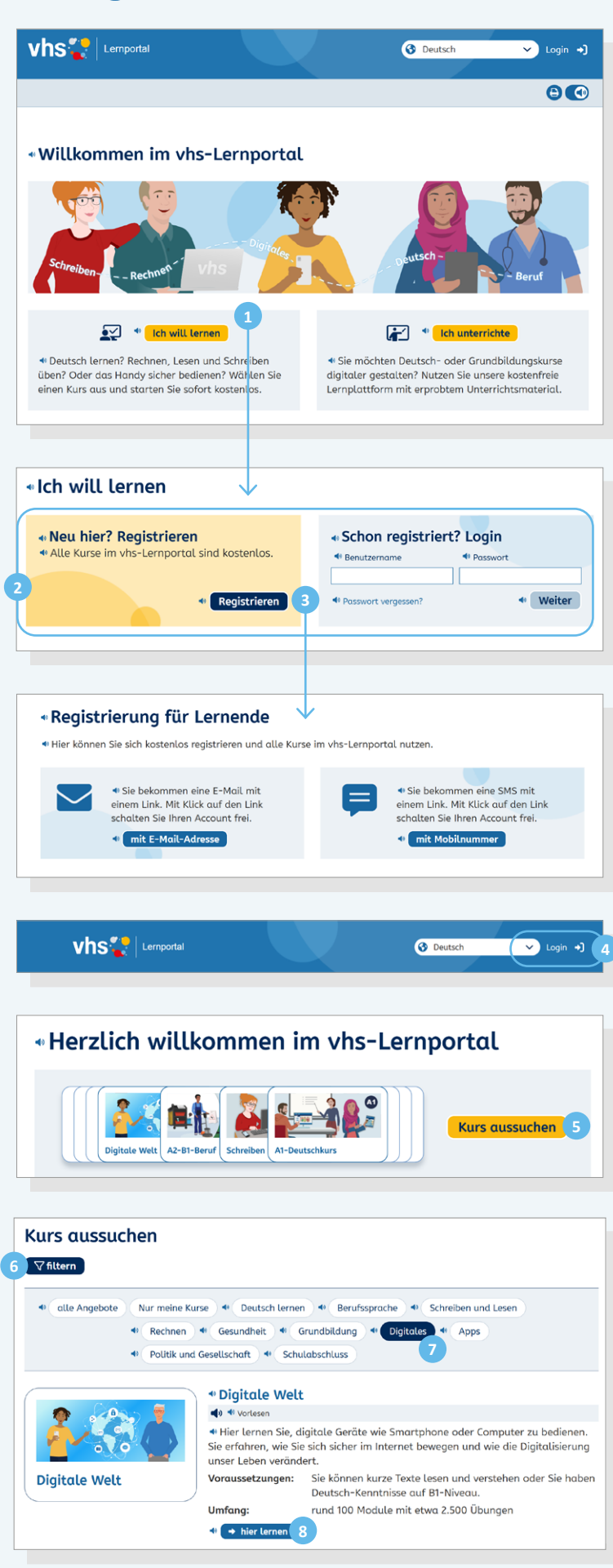

www.vhs-lernportal.de

Sie können das vhs-Lernportal kostenlos nutzen. Wenn Sie sich für den Lernbereich *Digitale Welt* registrieren, haben Sie automatisch auch Zugang zu allen anderen Kursen.

Auf der Startseite wählen Sie den Button 1 Ich will lernen und gelangen auf die Übersichtsseite mit allen Lernangeboten des vhs-Lernportals. Die Registrierungsund Login-Maske 2 finden Sie ganz oben auf der Seite.

Dort klicken Sie auf <u>3</u> *Registrieren* im Feld *Neu hier*. Sie können sich wahlweise mit Ihrer E-Mail-Adresse oder einer Mobil-Nummer registrieren.

Nachdem Sie das Formular ausgefüllt und abgesendet haben, erhalten Sie einen Link per E-Mail oder SMS, mit dem Sie Ihren Account freischalten können. Der Link ist zwei Tage lang gültig.

Nun können Sie sich über den 4 *Login*-Button, oben rechts auf allen Seiten, einloggen.

Über den Button 5 Kurs aussuchen gelangen Sie zur Übersicht aller Kurse im vhs-Lernportal, die Sie über den *Filter-Button* filtern können. Den Lernbereich *Digitale Welt* finden Sie mit einem Klick auf den Button 7 *Digitales*.
Per Klick auf 8 *hier lernen* gelangen Sie zur Startseite des Lernbereichs *Digitale Welt*.

#### Hinweis

Wenn Sie schon in einem anderen Kurs im vhs-Lernportal gelernt haben, müssen Sie sich nicht neu registrieren. Sie können sich mit Ihren Zugangsdaten (Benutzername und Passwort) sofort anmelden.

## 2. Der persönliche Schreibtisch

| 4 Digitale Welt                                                                          |                            |
|------------------------------------------------------------------------------------------|----------------------------|
| Meine Digitale Welt  Module                                                              | Glossar) 🔇 🕄               |
| Meine Digitale Welt                                                                      |                            |
| Support • Kurs-Code 13                                                                   |                            |
| Meine Ergebnisse 9<br>> Meine Übersicht<br>> Meine Auszeichnungen<br>> Meine Bestätigung | Nachrichten                |
| leine angefangenen Module                                                                |                            |
| Informationen und Daten     Heret Basis                                                  |                            |
| « Aus analog wird digital                                                                | G                          |
|                                                                                          | 7%                         |
| Meine Merkliste                                                                          |                            |
| ← Digitale Inhalte erstellen<br>● Level Basis                                            | Digitale Inhalte erstellen |
| * Fotos mit dem Smartphone                                                               | Videos mit dem Smartphone  |
|                                                                                          | 0%                         |
|                                                                                          |                            |

Der Fortschrittbalken zeigt an, wie viel Sie schon bearbeitet haben. Nachdem Sie sich eingeloggt haben, gelangen Sie auf Ihren persönlichen Schreibtisch (*Meine Digitale Welt*). Von hier aus können Sie alle Lerninhalte ansteuern und sich Ihre Ergebnisse anzeigen lassen.

## 9 Meine Ergebnisse

Hier können Sie Ihren Lernfortschritt einsehen und eine Bestätigung anfordern  $(\rightarrow$  S. 9).

#### 10 Meine angefangenen Module

An dieser Stelle werden alle Module angezeigt, in denen Sie schon erste Übungen bearbeitet haben.

Beim ersten Login ist der Bereich leer.

#### 11 Meine Merkliste

Hier finden Sie alle Module, die Sie sich über das Lesezeichen gemerkt haben  $(\rightarrow$  S. 7).

#### 12 Module

Über den Reiter *Module* können Sie passende Lerninhalte auswählen ( $\rightarrow$  S. 5).

## 13 Kurs-Code

Wenn Sie in einer Gruppe lernen, geben Sie hier den Kurs-Code ein, den Sie von der Lehrkraft erhalten haben ( $\rightarrow$  S. 10).

## 3. Passende Lerninhalte finden

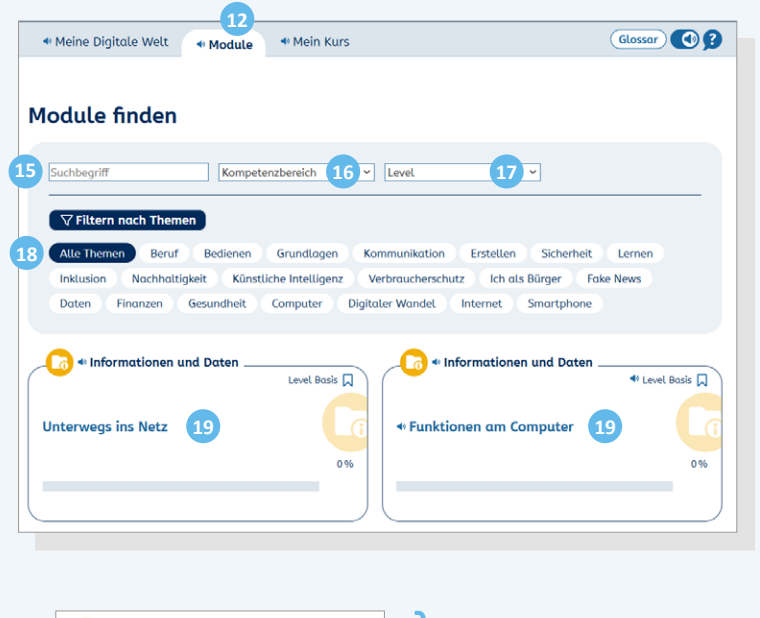

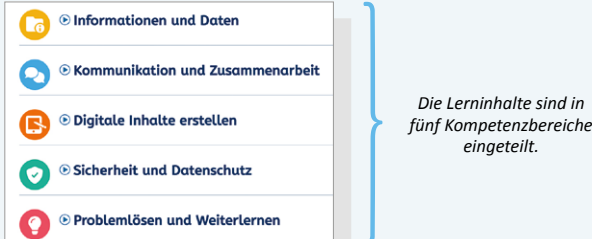

Der Lernbereich *Digitale Welt* besteht aus einzelnen Lerneinheiten, den Modulen, die jeweils ein bestimmtes Thema behandeln. So können Sie sich die Inhalte aussuchen, die Sie interessieren und die zu Ihrem Vorwissen passen. Über den Reiter *Module* können Sie nach Lerninhalten suchen.

Wenn Sie auf den Reiter 12 *Module* klicken, gelangen Sie zu einer Suchmaske. Hier haben Sie verschiedene Such- und Filtermöglichkeiten:

Sie können in das 15 Suchfeld einen beliebigen Suchbegriff eingeben.

Zusätzlich können Sie einen der 16 *Kompetenzbereiche* über das Dropdown-Menü auswählen.

Oder Sie wählen das 17 *Level* aus: Basis, Level 1 oder Level 2.

Zudem haben Sie die Möglichkeit nach Themen zu filtern. Mit Klick auf ein 18 *Thema* werden alle passenden Module angezeigt. Sie können auch mehrere Themen in der Suche verknüpfen, z.B. Sicherheit und Smartphone.

Alle Suchoptionen sich zudem kombinierbar. Bei nicht möglichen Kombinationen werden die entsprechenden Themen inaktiv dargestellt.

Per Klick auf den 19 *Modultitel* startet das Modul mit der ersten Übung.

## 4. Mit dem Lernen beginnen

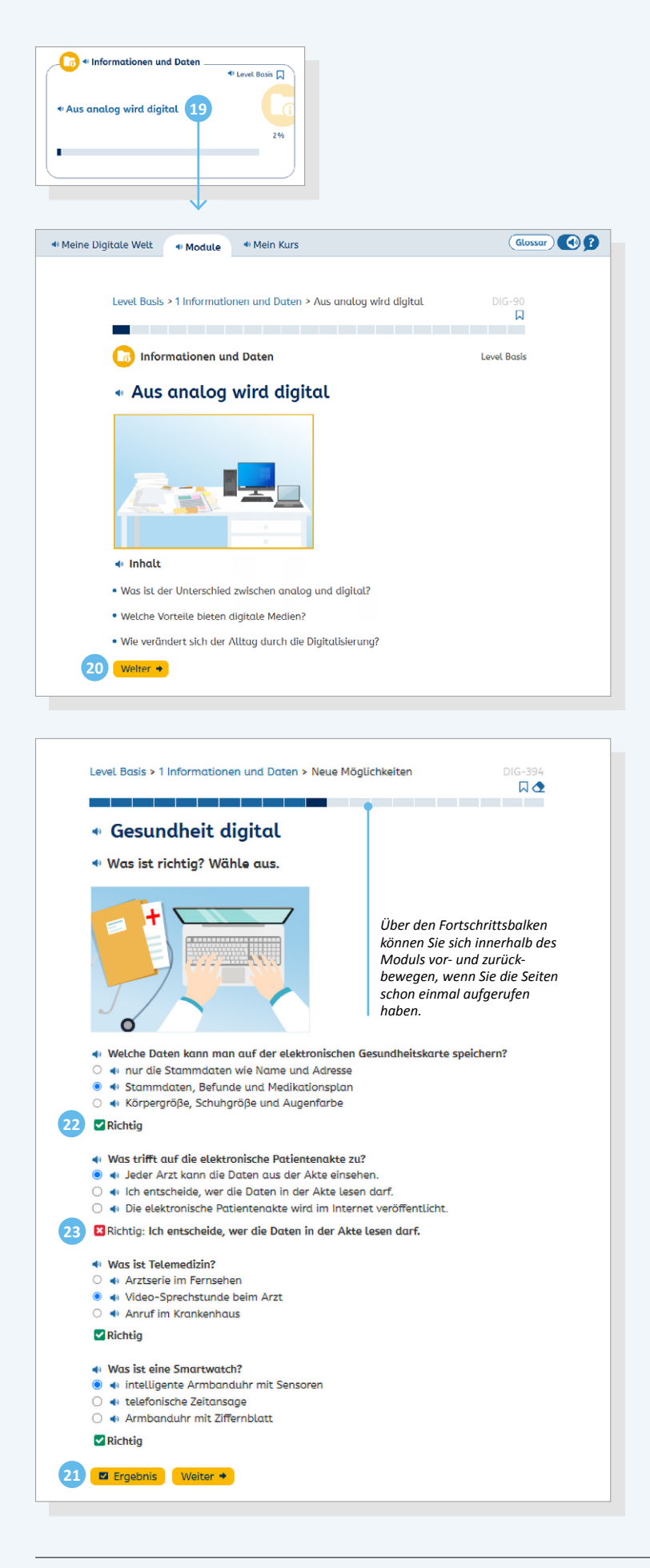

Da die Lerninhalte nicht aufeinander aufbauen, müssen Sie beim Lernen keine Reihenfolge einhalten und können mit jedem Modul anfangen.

## **Modul starten**

Um in einem Modul zu lernen, klicken Sie auf den 19 Modultitel. Dann gelangen Sie auf die erste Seite des Moduls mit einer Übersicht der Lerninhalte, per Klick auf den Button 20 *Weiter* springen Sie zur Folgeseite und starten mit dem Lernen.

## Übungen bearbeiten

Es gibt ganz unterschiedliche Übungsformate innerhalb der Module. In einigen Übungen erhalten Sie Informationen und müssen einen Text lesen, in anderen können Sie prüfen, ob Sie alles verstanden haben oder werden nach Ihrer Einschätzung gefragt. Immer wenn Sie Aufgaben lösen müssen, können Sie per Klick auf den Button 21 *Ergebnis* die richtige Lösung einsehen und Ihre Eingabe gegebenenfalls korrigieren.

 Richtige Antworten werden mit einem
 grünen Häkchen markiert, <sup>23</sup> falsche mit einem roten Kreuz. Gleichzeitig wird dann die korrekte Antwort angezeigt.

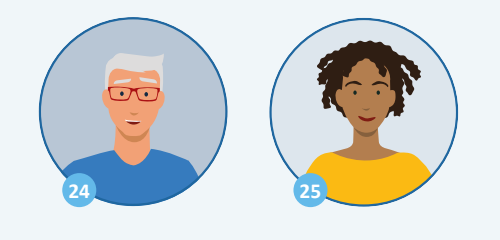

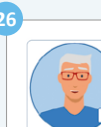

Meine Merkliste
 Piaitale Inhalte

Fotos mit dem Smartn

Online-Shopping ist Englisch und bedeutet im Internet einkaufen.

## • Ein Foto vom Bildschirm

Im Zwischenspeicher kann sich immer nur ein Element befinden. Wenn du erneut die Druck-Taste verwendest, wird das alte Bildschirm-Foto im Zwischenspeicher durch ein neues Bildschirm-Foto ersetzt.

|                                                                                        | Informationen und Daten   |
|----------------------------------------------------------------------------------------|---------------------------|
|                                                                                        | ◆ Aus analog wird digital |
| * Digitale Welt<br>* Meine Digitale Welt * Module                                      | Giossar                   |
| Meine Digitale Welt                                                                    |                           |
| Meine Ergebnisse<br>> Meine Übersicht<br>> Meine Auszeichnungen<br>> Meine Bestätigung | * Nachrichten             |
| 1eine angefangenen Module                                                              |                           |
| → Informationen und Daten                                                              | el Basis 💭                |

#### **Ben und Tinka**

Im gesamten Lernbereich begleiten Ben und Tinka Sie beim Lernen. Ben erklärt Begriffe und Tinka gibt Tipps. Immer dann, wenn etwas erklärungsbedürftig ist oder ein neuer Begriff eingeführt wird, kommen die beiden ins Spiel und geben Hilfestellung. Mit Klick auf das Bild von 24 Ben beziehungsweise 25 Tinka öffnet sich ein 26 Textkasten mit einer Erklärung oder weiterführenden Information.

## Module merken

In allen Modulen finden Sie oben rechts ein 27 Lesezeichen . Wenn Sie dieses aktivieren , wird das Modul auf Ihre Merkliste gesetzt und Sie finden es später leicht wieder.

Zur Merkliste gelangen Sie über den Schreibtisch 28 *Meine Digitale Welt*. Unter der Überschrift 11 *Meine Merkliste* finden Sie die Liste aller Module, die Sie mit einem Lesezeichen versehen haben.

Mit erneutem Klick auf das 29 aktivierte Lesezeichen verden die Module von der Liste entfernt.

I Level Basis 🛒 2

🕈 Level Basis 🗖 29

## 5. Weiterlernen

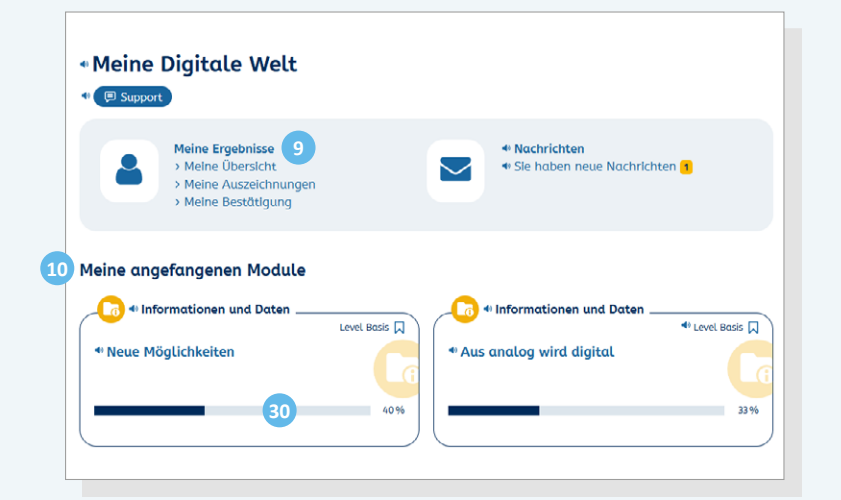

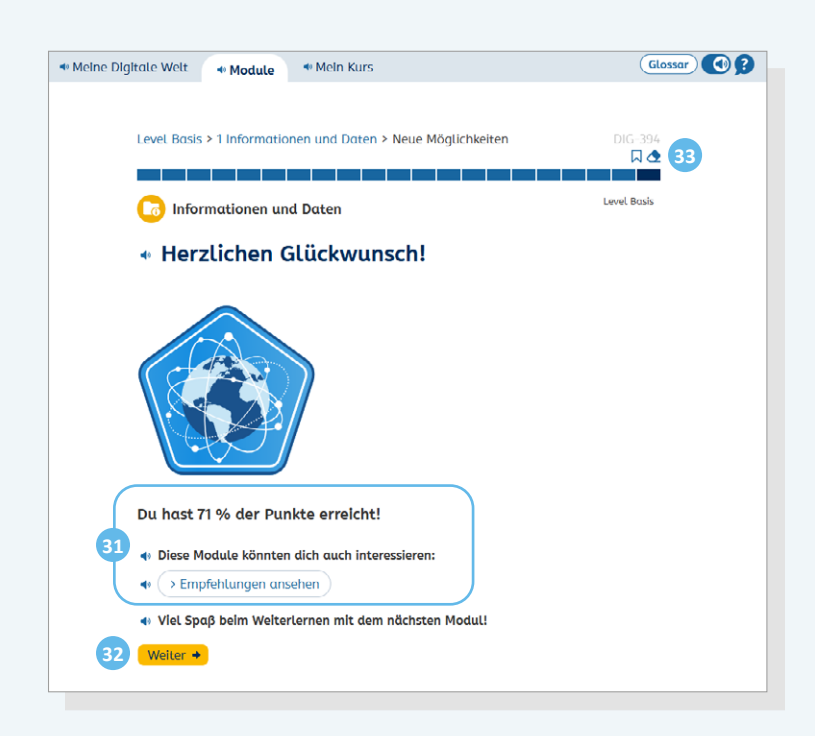

Das System merkt sich Ihren Lernstand, sodass Sie beim nächsten Login dort weiterlernen können, wo Sie aufgehört haben.

# In begonnenen Modulen weiterlernen

Auf Ihrem Schreibtisch finden Sie unter der Überschrift 10 *Meine angefangenen Module* alle Module, die Sie begonnen haben.

Der 30 Fortschrittsbalken zeigt Ihnen an, wie viel Prozent eines Moduls Sie schon erfolgreich bearbeitet haben. Ab 60 Prozent gilt ein Modul als bestanden und verschwindet vom Schreibtisch. Sie finden es dann unter 9 *Meine Ergebnisse*.

# Nach Abschluss eines Moduls weiterlernen

Wenn Sie ein Modul beendet haben, haben Sie verschiedene Möglichkeiten: Sie können mit einem der 31 empfohlenen Module weiterlernen, sich selbst über die verschiedenen Suchoptionen ( $\rightarrow$  S. 5) ein neues Modul suchen oder auf 32 *Weiter* klicken. Dann gelangen Sie automatisch zur Startseite des nächsten Moduls innerhalb desselben Kompetenzbereichs, beziehungsweise springen in den folgenden Kompetenzbereich.

## 6. Ergebnisse anzeigen

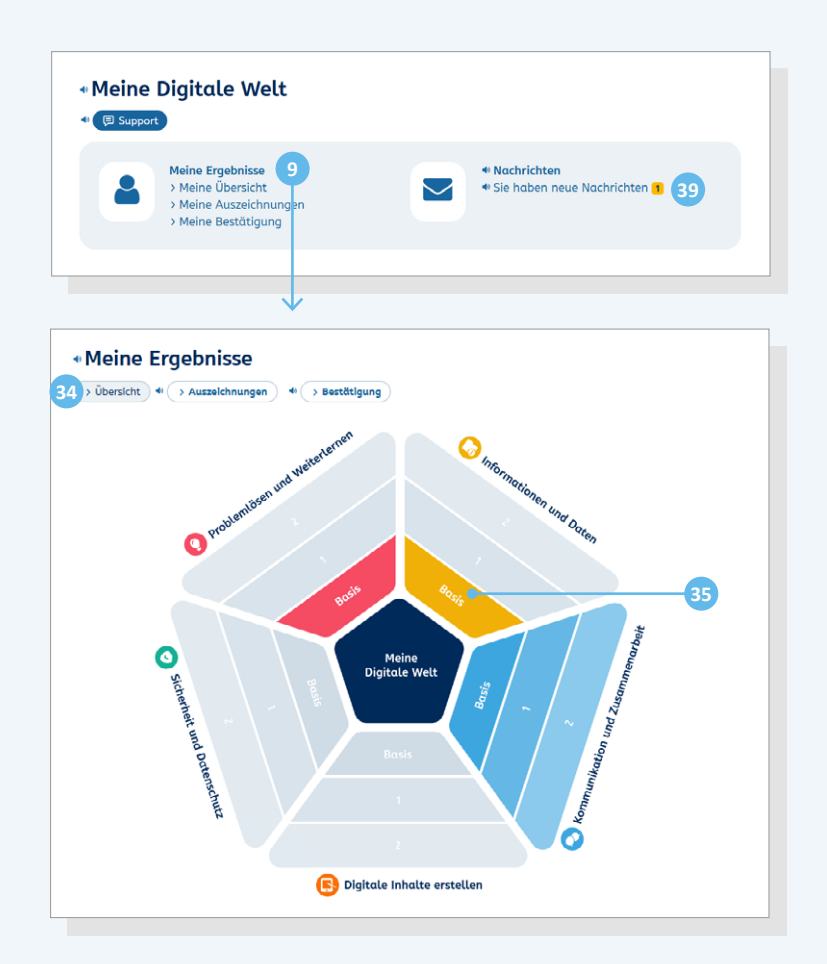

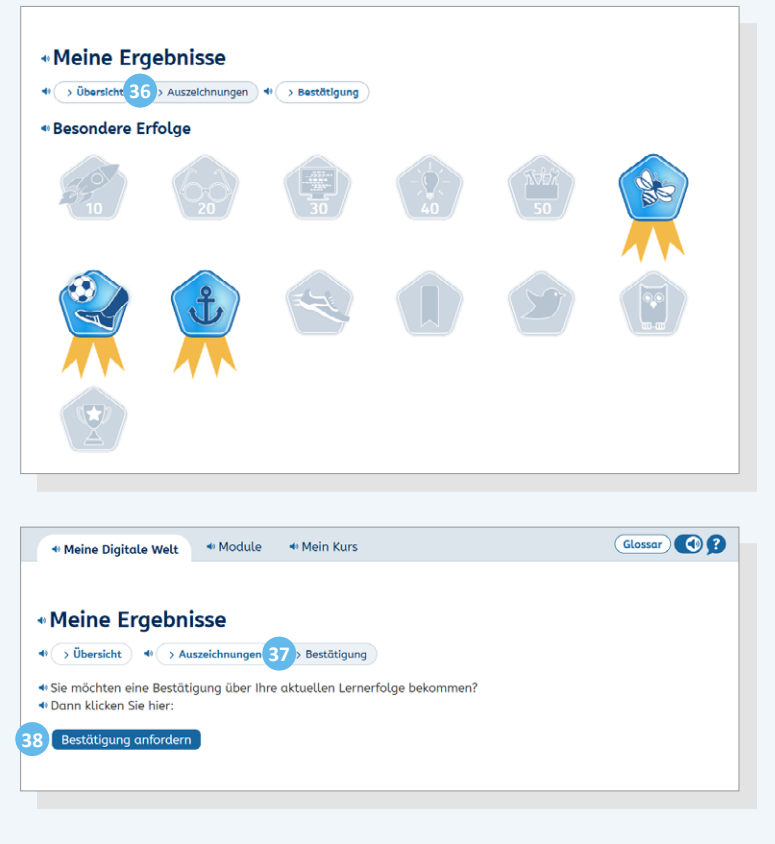

Unter der Überschrift **9** *Meine Ergebnisse* auf dem Schreibtisch können Sie sich Ihren Lernfortschritt anzeigen und bestätigen lassen.

## 34 Übersicht

Die Grafik zeigt, in welchen Bereichen Sie bereits gelernt haben. Diese Bereiche sind eingefärbt. Die noch nicht begonnenen Bereiche sind grau. Mit Klick auf ein Is farbiges Feld sehen Sie alle Module, die Sie in diesem Bereich bereits bearbeitet haben.

#### 36 Auszeichnungen

Für besondere Lernerfolge erhalten Sie digitale Auszeichnungen. Wenn Sie beispielsweise zehn Module erfolgreich bearbeitet haben, erhalten Sie die Auszeichnung "Digitaler Durchstarter".

## 37 Bestätigung

Über den Button **38** *Bestätigung anfordern* können Sie eine Bescheinigung über Ihren aktuellen Lernerfolg anfordern. Diese finden Sie dann im Bereich **39** *Nachrichten* auf Ihrem Schreibtisch.

## 7. In einem Kurs lernen

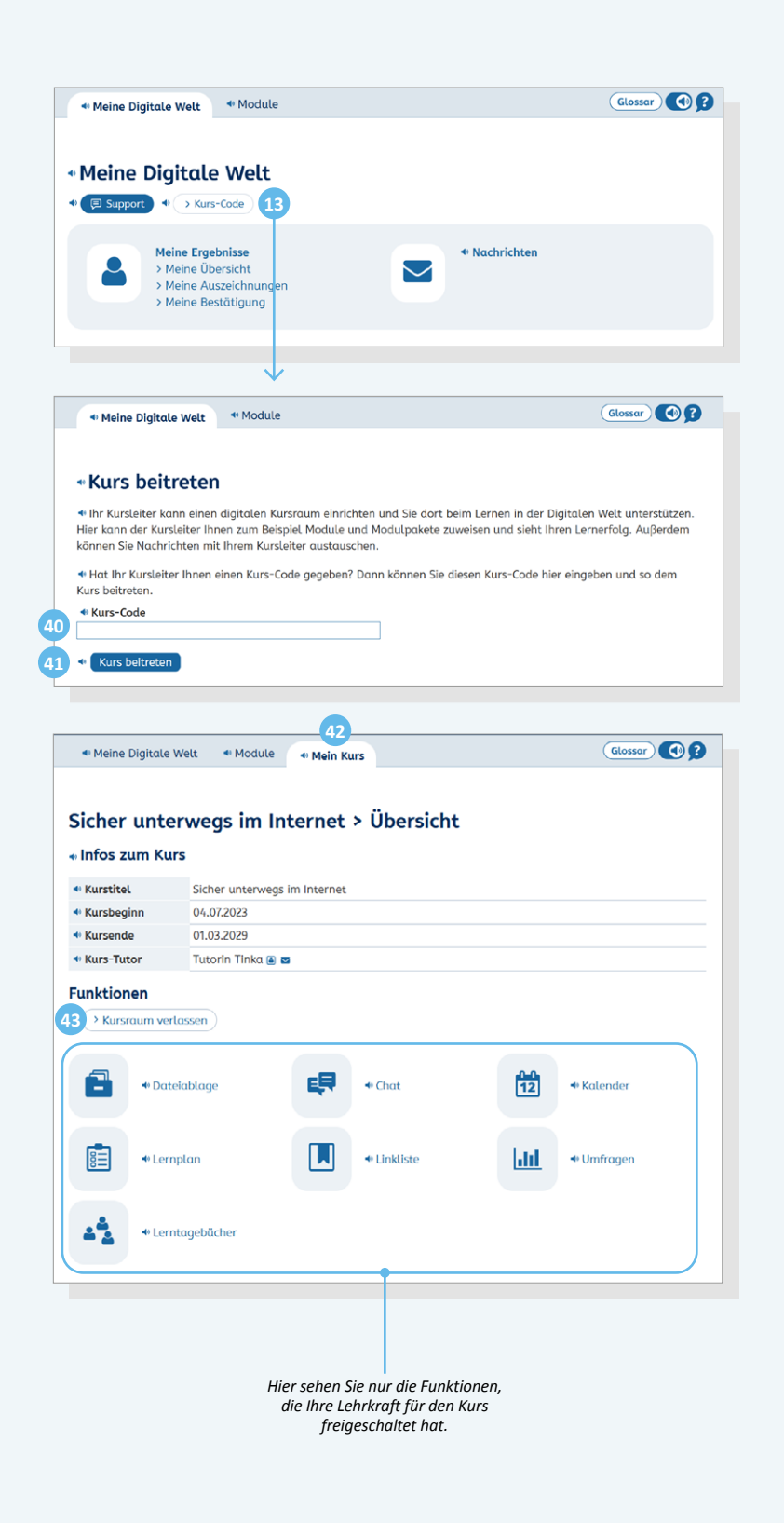

Wenn Sie gemeinsam mit einer Lehrkraft in einem Kurs lernen, kann die Lehrkraft einen digitalen Kursraum einrichten.

## Dem Kursraum beitreten

Um dem Kursraum beizutreten, müssen Sie einen Kurs-Code eingeben, den Sie von Ihrer Lehrkraft bekommen. Dazu klicken Sie auf dem Schreibtisch auf den Button 13 *Kurs-Code*.

Geben Sie den Kurs-Code im 40 Eingabefeld ein und klicken auf 41 *Kurs beitreten*.

Nun erscheint oben zusätzlich der Reiter <u>42</u> *Mein Kurs*.

#### **Kursraum-Funktionen**

Im digitalen Kursraum, den Sie über den Reiter 42 *Mein Kurs* erreichen, kann ihre Lehrkraft verschiedene Funktionen aktivieren, beispielsweise einen Lernplan, ein Lerntagebuch oder einen Kalender. Es sind nicht immer alle Funktionen eingeschaltet. Ihre Lehrkraft entscheidet, welche sie nutzen möchte, und erklärt Ihnen auch die Handhabung.

## Vom Kurs abmelden

Per Klick auf (43) Kursraum verlassen verschwindet der Reiter (42) Mein Kurs wieder aus Ihrer Ansicht und Sie können den digitalen Kursraum dann nicht mehr betreten. Es ist aber möglich, ohne Betreuung durch Ihre Lehrkraft weiterzulernen. Durch erneute Eingabe des Kurs-Codes treten Sie wieder bei.

## 8. Hilfe und Support

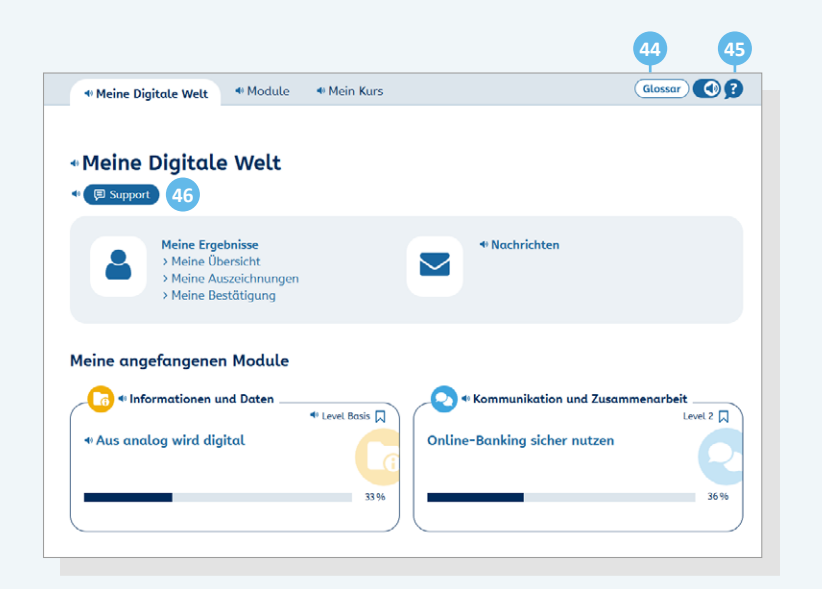

Um Ihnen das Lernen zu erleichtern, sind im Lernbereich *Digitale Welt* verschiedene inhaltliche und technische Hilfestellungen eingebaut.

## Glossar

Oben rechts auf jeder Seite finden Sie im 4 *Glossar* kurze Erklärungen zu den wichtigsten Begriffen und Abkürzungen.

## **Vorlese-Funktion**

Vor allen Texten im Level *Basis* und an vielen Stellen der Benutzeroberfläche finden Sie ein 📣 Lautsprechersymbol. Mit Klick auf das Symbol können Sie sich den Text vorlesen lassen.

## Hilfe zur Digitalen Welt

Oben rechts auf jeder Seite finden Sie ein 45 Fragezeichen 3. Per Klick öffnet sich eine Hilfe, die die wichtigsten Funktionen im Lernbereich *Digitale Welt* erläutert.

#### Support-Formular

Auf Ihrem Schreibtisch finden Sie den Button 46 Support. Dort haben Sie die Möglichkeit, über ein Online-Formular eine Frage zu stellen und Hilfe zu technischen Problemen zu erhalten.